## How to Access **Employer** Services

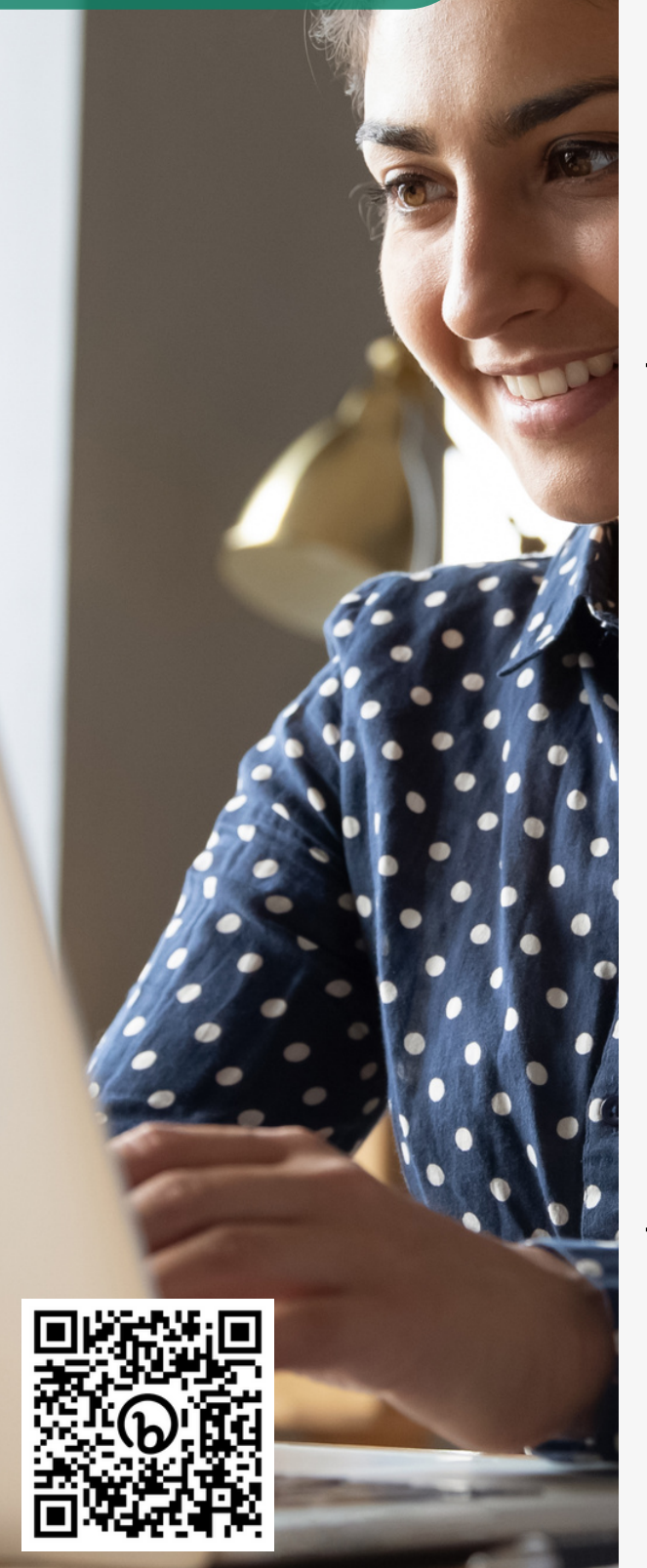

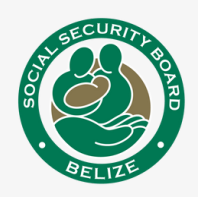

## **1** Visit Employer Services:

#### On the SSB website or use this link: https://bit.ly/ssbemployerservices

- Log In to existing account, or
- Sign Up for an account.

#### 2 Link Employer Profile On your homepage, click Link to an Existing Employer to add your employer profile (s).

Tip: The term 'Employer' refers to Self-Employed Persons/ Sole Proprietors, Partnerships, Limited Company, etc.

### **3 Enter Employer Details**

- Employer Number, &
- Name of Employer/ Organization

# Select **Yes** or **No**, to indicate if you are the owner.

*Tip: Use past printed receipts to view the Employer/Organization name.* 

#### **4 Upload Supporting Documents**

If you are **<u>NOT</u>** the owner, submit:

- Proof of Identification, &
- Employer Authorization Access Form

Form available on the SSB website: www.socialsecurity.org.bz/forms/

## **5** Congratulations!

Your **Access Request** was successfully submitted.

# An email will be sent to your inbox with further instructions.

*Tip: Remember to check Spam/Junk inboxes.*